# Инструкция по установке программного обеспечения «Цифровая платформа «Доктор ПМ».

## 1. Предварительные требования

#### Аппаратные и системные требования:

СРU: 4+ ядра (x86\_64) RAM: минимум 4 ГБ Диск: от 20 ГБ свободного пространства Сетевое подключение: внешний/внутренний IP, доступ в интернет (для установки пакетов) OC: Отечественная ОС на базе Linux. (В данной инструкции рассматриваем для простаты Astra Linux)

#### Описание используемых компонентов:

| Astra Linux    | Операционная система. Серверная платформа для запуска всех компонентов приложения. |
|----------------|------------------------------------------------------------------------------------|
| MariaDB        | Реляционная СУБД. Хранение бизнес-данных приложения, учетных записей и пр.         |
| .NET SDK 8.0   | Среда разработки и выполнения приложения на языке С#.                              |
| ASP.NET Core   | Веб-фреймворк от Microsoft для создания API и веб-приложений.                      |
| Nginx          | Веб-сервер и обратный прокси.                                                      |
| systemd        | Системный менеджер служб.                                                          |
| curl / netstat | Утилиты для диагностики подключения, сетевых портов и работы<br>веб-сервера.       |

#### Используемые учетные данные:

СУБД root: Логин: root Пароль: root2025 СУБД арр: Логин: doctorpm Пароль: Doctorpm2025

### Дополнительные требования:

У вас есть права root или sudo. Доступ к терминалу (SSH, физический или RDP)

### Инструкция

- 1. Запустить терминал и вводите команды по инструкции.
- 2. Скачайте архивы для шагов 7 и 10:
  - a. <u>https://doctor-pm.gnicpm.ru/apps/apps-images/api.tar</u>
  - b. <u>https://doctor-pm.gnicpm.ru/apps/apps-images/site.tar</u>
  - c. <u>https://doctor-pm.gnicpm.ru/apps/apps-images/db.tar</u>
- 3. Проверка RDP-соединений (если используется):

sudo netstat -antup | grep ESTABLISHED | grep rdp

## 4. Установка MariaDB:

sudo apt update

sudo apt install mariadb-server mariadb-client -y

sudo systemctl status mariadb

5. Убедиться, что в выведенном отчете будет:

Active: active (running)

# 6. Первичная настройка СУБД:

```
sudo mysql_secure_installation
...
Enter current password for root (enter for none) -> Enter
...
Switch to unix_socket authentication -> N -> Enter
...
Set root password? [Y/n] -> Y -> Enter
...
New password: -> root2025 -> Enter
Re-enter new password: -> root2025 -> Enter
...
Remove anonymous users? [Y/n] -> Y -> Enter
...
Disallow root login remotely? -> Y -> Enter
...
Remove test database and access to it? [Y/n] -> Y -> Enter
...
Reload privilege tables now? [Y/n] -> Y -> Enter
```

7. Настройки рабочей базы MariaDB и подготовьте файл Doctor.pm.init.sql из apxusa db.tar

```
sudo mysql -u root -proot2025
CREATE DATABASE `Doctor.pm` DEFAULT CHARACTER SET = 'utf8mb4' DEFAULT COLLATE =
'utf8mb4_unicode_ci';
Exit
sudo mysql -u root -p Doctor.pm < Doctor.pm.init.sql
UPDATE mysql.user SET plugin = 'mysql_native_password' WHERE User = 'root';
FLUSH PRIVILEGES;
CREATE USER 'doctorpm'@'%' IDENTIFIED BY 'Doctorpm2025';
GRANT ALL PRIVILEGES ON *.* TO 'doctorpm'@'%' IDENTIFIED BY 'Doctorpm2025' WITH
GRANT OPTION;
FLUSH PRIVILEGES;
QUIT;
```

8. Установка .NET SDK и ASP.NET Core: Необходимо установить dotnet-sdk-8.0 и aspnetcore-runtime-8.0. Инструкция:

# https://wiki.astralinux.ru/pages/viewpage.action?pageId=41192241

# 9. Установка Nginx:

sudo apt install nginx -y

sudo systemctl enable nginx

sudo systemctl start nginx

whereis nginx

sudo nginx -t

# 10. Сборка и публикация приложения doctor.pm:

sudo mkdir -p /var/webapp/doctor.pm/

Выкладываем полученный архив в раздел /var/webapp/doctor.pm/

sudo chmod 0755 /var/webapp/doctor.pm/doctor.pm.api/ sudo chmod 0755 /var/webapp/doctor.pm/doctor.pm.site/

Копируем файлы doctor.pm.api.service и doctor.pm.site.service в /etc/systemd/system/

## 11. Установка сервисов работы:

sudo systemctl enable doctor.pm.api

sudo systemctl start doctor.pm.api.service

sudo systemctl status doctor.pm.api.service

sudo systemctl enable doctor.pm.api.service

sudo journalctl -u doctor.pm.api.service

sudo systemctl enable doctor.pm.site

sudo systemctl start doctor.pm.site.service

sudo systemctl status doctor.pm.site.service

sudo systemctl enable doctor.pm.site.service

sudo journalctl -u doctor.pm.site.service

## 12. Вносим изменения в файл настроек nginx: sudo nano /etc/nginx/sites-enabled/default

Заменить текст всего файла на данный: # # doctor.pm API server configuration # /etc/nginx/sites-enabled/default # # Doctor.pm SITE server configuration server { listen 80;

```
server_name %IP Cepsepa%;
         location / {
                           http://localhost:5000;
           proxy_pass
           proxy http version 1.1;
            proxy_set_header Upgrade $http_upgrade;
            # proxy_set_header Connection $connection_upgrade;
            proxy_set_header Host $host;
            proxy_cache_bypass $http_upgrade;
           proxy_set_header X-Forwarded-For $proxy_add_x_forwarded_for;
           proxy_set_header X-Forwarded-Proto $scheme;
         }
        }
        # Doctor.pm API server configuration
        server {
         listen
                   80;
         server_name 127.0.0.1;
         location / {
                           http://localhost:5005;
           proxy_pass
           proxy_http_version 1.1;
            proxy_set_header Upgrade $http_upgrade;
            # proxy_set_header Connection $connection_upgrade;
            proxy_set_header Host $host;
            proxy_cache_bypass $http_upgrade;
           proxy_set_header X-Forwarded-For $proxy_add_x_forwarded_for;
           proxy_set_header X-Forwarded-Proto $scheme;
         }
}
-> Ctrl+X -> Y
```

## 13. Завершаем настройку и запускаем сайт:

sudo nginx -t sudo systemctl restart nginx

Открываем браузер и в окно пишем http://%IP Сервера%;